# Activity Insight Faculty/Staff Guide

## **Navigating Activity Insight**

The left-hand menu of the system displays at least two main menu items: **Manage Your Activities** and **Run Custom Reports**. You may have other tabs if your Digital Measures Administrator has given you security access to them.

Manage Your Activities

**Run Custom Reports** 

Add or update information about your activities.

Run reports that have been custom-built for your campus.

Submit questions about use of the system.

Contact Our Helpdesk Submit Your Feedback

Submit suggestions on how to improve the system.

| Manage Your Activities                                                                                               | <b>WYOURU</b>                                                                                             | Iniversity .::DigitalMeasures                                                                                                    |
|----------------------------------------------------------------------------------------------------|----------------------------------------------------------------------------------------------------|----------------------------------------------------------------------------------------------------|
| Run Custom Reports        Contact Our Helpdesk         Submit Your Feedback         Privacy Statement         Legoff | Hange Your Activitien Run Conton Beport Conter Our Helpdack Schnit Your Fredback Princey Statement Logerf | Welcome, Ann Roberts.       Below is a list of screens in your Activities Database. Click on the name of the screen for which you with to anothy data. Note that you are requested to enter at least the last one year of your information.       Activities Database Main Menu       General Information       Personal and Context Information       Administrative Data-       Administrative Data-       Administrative Data-       Administrative Data-       Administrative Resignments       Amords and Horors       Counting       External Connections and Partnershigs       Education       External Connections and Partnershigs       Facult Development Activities Attended |
| NZ A 11 111                                                                                                    |                                                                                                    | Licensures and Certifications                                                                                                    |

### **Manage Your Activities**

When you first visit this screen, it would be good to spend a few minutes looking through the screens accessible from it. To access a screen, click its name. The resulting screen displays a summary of the records that are stored for that screen. There are five possible actions you can take from a summary screen, although not all of these actions will always be available:

To add a new record, click the ADD A NEW ITEM button. To edit a record, click the button. To delete a record, click the button. To view a record, click the Solution. To copy a record, click the button.

### Three important notes about working on the Manage Your Activities tab...

- 1. For records that you can **view**, these have been added to the system for you and have been set as read-only by your Digital Measures Administrator as read-only, meaning that you cannot edit or delete them. If read-only records need revision, contact your Administrator using the **Submit Your Feedback** link.
- 2. When working in the system, if you make changes and want to keep the changes, you must click one of the **Save** buttons at the bottom of the screen prior to leaving it.
- 3. The screens available from the Manage Your Activities tab and all of the fields on them have been customized for your campus. These can still be changed in any way needed. To propose changes that you would like to see made, contact your Administrator using the Submit Your Feedback link.

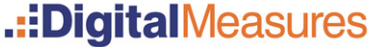

1

# Activity Insight Faculty/Staff Guide

# **Expanding Text Boxes**

You may see a blue arrow next to or under text boxes. Clicking this blue arrow makes the text box next to it larger to give you more space.

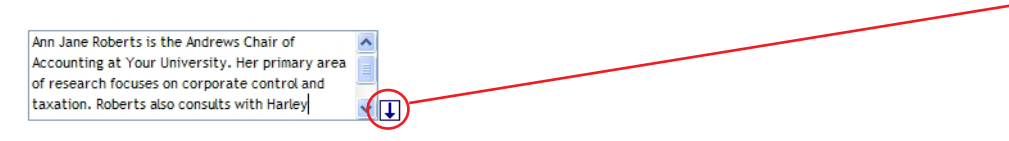

Ann Jane Roberts is the Andrews Chair of Accounting at Your University, Her primary area of research focuses on corporate control and taxation. Roberts also consults with Harley Davidson, Johnson Controls and Northwestern Mutual Life Insurance Company.

# The PasteBoard

You will find the PasteBoard to be a time-saving feature. The PasteBoard allows you to copy up to 4 K worth of text from another document, such as your vita in Microsoft Word<sup>©</sup>, and paste it into the PasteBoard. After you have pasted text into the PasteBoard, you can then select text from it, click-and-hold on the text you selected, and drag the text into a field in the system to have it pasted into the field.

To access the PasteBoard, click the word PasteBoard in the bottom right-hand side of the screen.

1

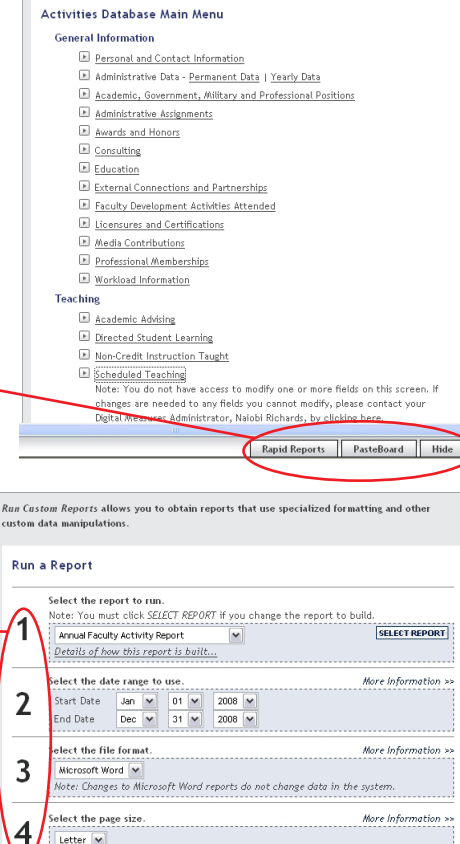

Letter 💌

# **Run Custom Reports**

This menu tab allows you to run reports that have been custom-built into the system for your campus. To run a report, simply select from the steps on the page.

The reports that are available from step number one have been customized for your campus. If you have suggestions on additional reports that should be added, please contact your Digital Measures Administrator using the Submit Your Feedback link.

# A common question...Does this system have a spell-check feature?

Google Toolbar (http://toolbar.google.com), and Yahoo Toolbar (http://toolbar.yahoo.com), are two applications that have spell-check. These applications work with all of the websites you use, not just Digital Measures', allowing you to use the words you add to your custom dictionary with all sites you visit.

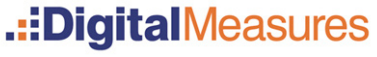

<sup>4000-3</sup> Digital Measures, 2008<sup>©</sup>

BUILD REPORT